## ≪ ICS 会計システム 及び 上手くんαシリーズにおいて 起動時に「データベースに接続できません。」 と表示された場合の対処方法 ≫

弊社が採用している MicrosoftSQL 2012 のサービスが停止している状態です。 以下の手順1~4で再始動させて下さい。

1. 「コンピュータの管理」を開く

【Windows7, WindowsVista の場合】

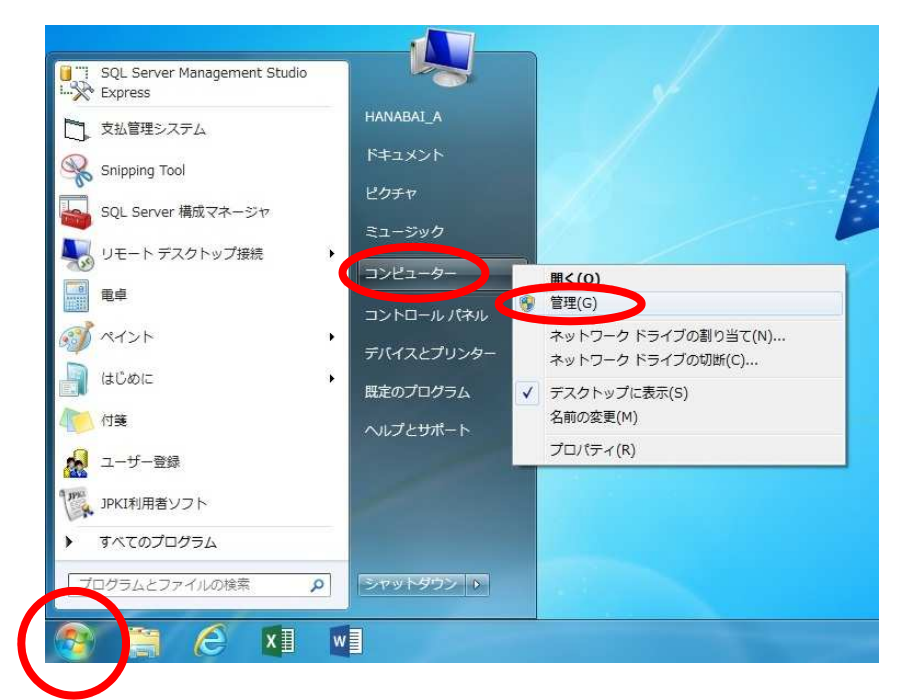

- 1. 画面右下の【スタートボタン】をクリック
- スタートメニューの【コンピュータ】
   を右クリック
- 3. 選択メニューから【管理】をクリック

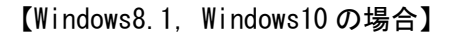

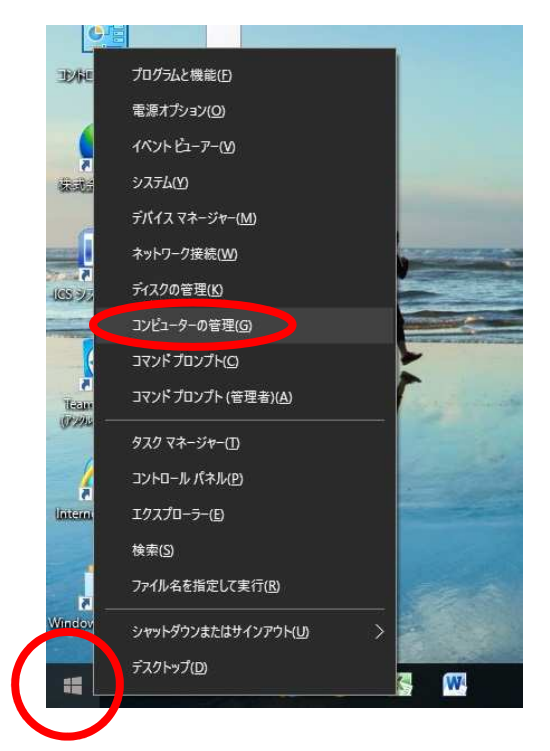

- 1. 画面右下の【スタートボタン】を右クリック
- 2. 選択メニューから【コンピュータの管理】をクリック

2. 「コンピュータの管理」で「SQL Server のサービス」を選択

| 🌆 コンピューターの管理                                                                                                    |                                                |           |                          | - 0              | × |
|----------------------------------------------------------------------------------------------------|------------------------------------------------|-----------|--------------------------|------------------|---|
| ファイル(E) 操作(A) 表示(V) ヘルプ(H)                                                                                                    |                                                |           |                          |                  |   |
| 🗢 🔿 🚾 🧟 📷                                                                                                    |                                                |           |                          |                  |   |
| コンピューターの管理(ローカル)                                                                                                    | 名前                                             | 状態        | 開始モード                    | 操作               |   |
| ◇ <sup>™</sup> システムツール<br>◇ <sup>™</sup> タスク スケジューラ                                                                                                    | SQL Server (ICS)                               | 停止        | 自動                       | SQL Server のサービス | * |
| <ul> <li>○ サスク スケジューラ</li> <li>○ サスク スケジューラ</li> <li>○ サイントビューアー</li> <li>&gt; ② 共有フォルダー</li> <li>&gt; ③ ローカル ユーザーとグルーブ</li> <li>&gt; ③ バクォーマンス</li> <li>書 デパイス マネージャー</li> <li>◇ ご デイスクの管理</li> <li>◇ ご デイスクの管理</li> <li>◇ ご デイスクの管理</li> <li>◇ ご デイスクの管理</li> <li>◇ ご デイスクの管理</li> <li>◇ ご デイスクの管理</li> <li>◇ ご デイスクの管理</li> <li>◇ ご デイスクの管理</li> <li>◇ ご デイスクの管理</li> <li>◇ ご ディスクの管理</li> <li>◇ ご ディスクの管理</li> <li>◇ ご SQL Server 構成マネージャー</li> <li>目 SQL Server 構成マネージャー</li> <li>目 SQL Server オットワークの構成</li> <li>&gt; ○ SQL Native Client 11.0 の構成</li> <li>&gt; ○ メッセージキュー</li> </ul> | SQL Server Iージェント (ICS)<br>かSQL Server Browser | 停止<br>実行中 | その他 (ブート、システム<br>自動<br>→ | 他の操作             | , |
|                                                                                                    |                                                |           |                          |                  |   |

左列の一覧から【サービスとアプリケーション】→【SQL Server 構成マネージャ】と 左の [▼] をクリックして開き、【SQL Server のサービス】をクリック。

3. 「SQL Server (ICS)」を「開始」させる

| ● コンドコーターの管理(ローカル)                                                                                                    |                  | 44-59                                                              | 88*6T_L                                         | 操作                                                   |                                       |
|----------------------------------------------------------------------------------------------------|------------------|--------------------------------------------------------------------|-------------------------------------------------|------------------------------------------------------|---------------------------------------|
| <ul> <li>○ システム ツール</li> <li>◇ クスク スケジューラ</li> <li>◇ クスク スケジューラ</li> <li>◇ イベント ビューアー</li> <li>&gt;&gt; 図 イベント ビューアー</li> <li>&gt;&gt; 図 ーカル ユーザーとグルーブ</li> <li>&gt;&gt; ③ パフォーマンス</li> <li>通 デバイス マネージャー</li> <li>◇ 記信域</li> <li>③ ディスクの管理</li> <li>◇ サービスとアブリケーション</li> <li>④ サービスとアブリケーション</li> <li>④ サービス</li> <li>○ SQL Server 構成 マネージャー</li> <li>目 SQL Server のサービス</li> <li>&gt;&gt; ⑤ SQL Native Client 11.0 の構成</li> <li>&gt;&gt; ▷ メッセージ キュー</li> </ul> | SQL Server (ICS) | 構始(S)<br>停止(Q)<br>一時停止(P)<br>再開(D)<br>再起動(D)<br>プロパティ(K)<br>ヘルブ(H) | ■ 加<br>全<br>一<br>全<br>動<br>その他 (ブート、システム…<br>自動 | SQL Server のサービス<br>他の操作<br>SQL Server (ICS)<br>他の操作 | • • • • • • • • • • • • • • • • • • • |

中列の一覧から【SQL Server (ICS)】を右クリックし、選択メニューから【開始】をクリック

4. 「コンピュータの管理」を右上の「×」ボタンで閉じ、パソコンを再起動させてください。 以上で作業は終了です。 (※補足)手順2において「SQL Server構成マネージャー」が一覧にない場合の対処法

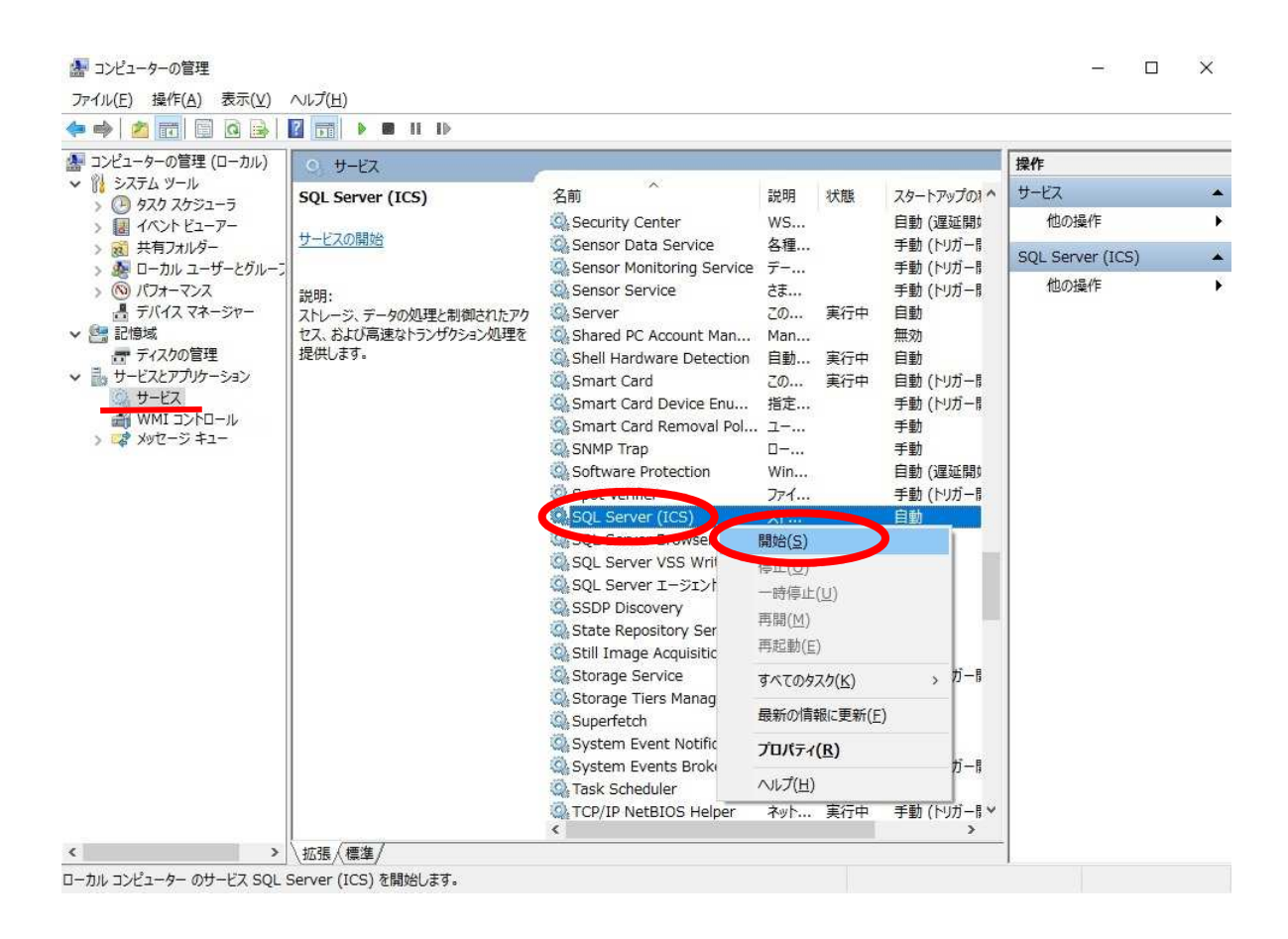

左列一覧の「サービス」を選択した後、中列の一覧から【SQL Server (ICS)】を右クリックし 選択メニューから【開始】をクリック